# Atelio

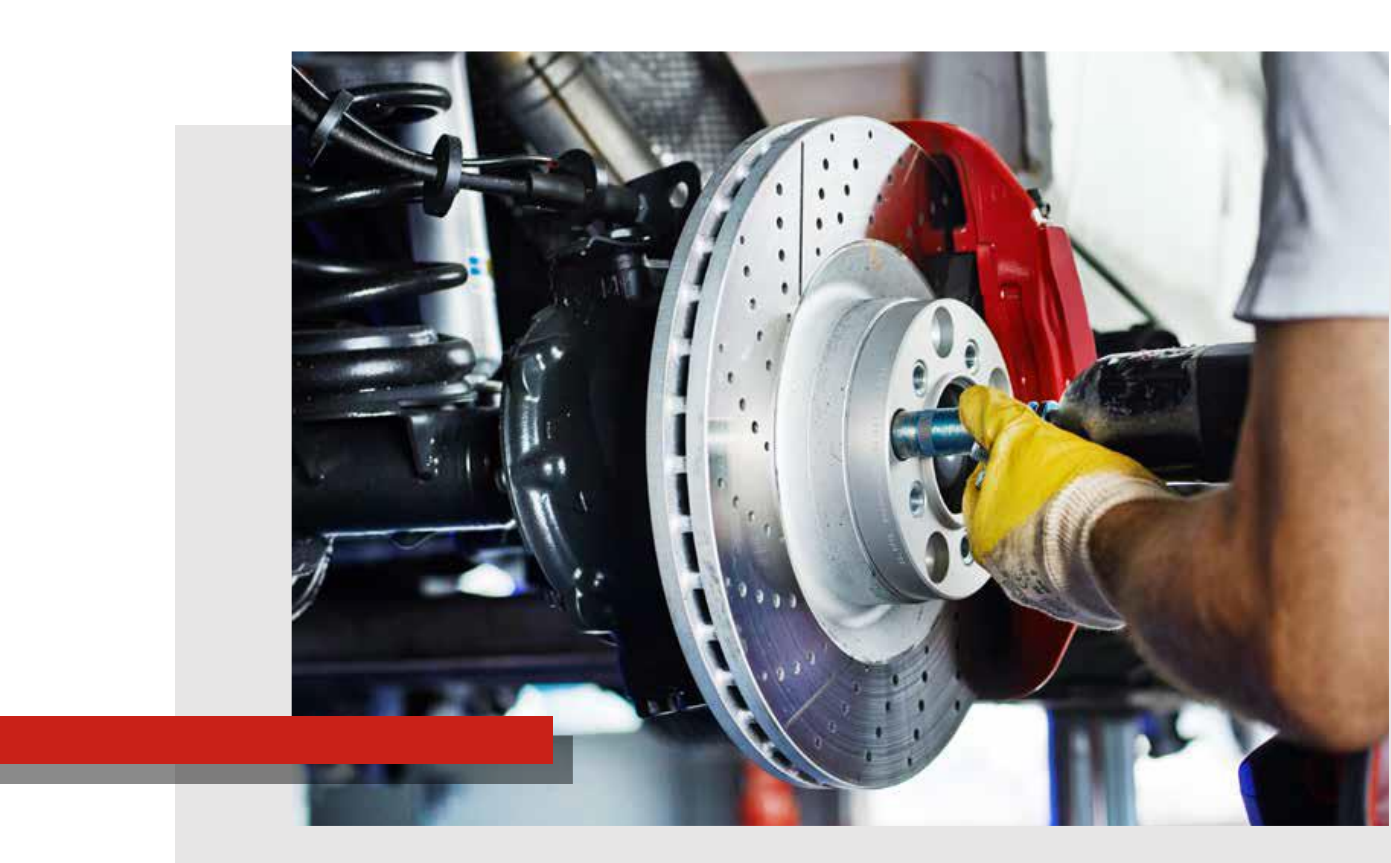

## GUIDE PREMIERS PAS

# BIENVENUE

Bienvenue chez Infopro Digital Automotive.

Nous sommes heureux de vous compter parmi nos clients et nous vous remercions vivement de votre confiance. Ce livret contient des informations essentielles, destinées à faciliter l'accès à votre logiciel et le recours à ses différents services.

Lisez-le attentivement !

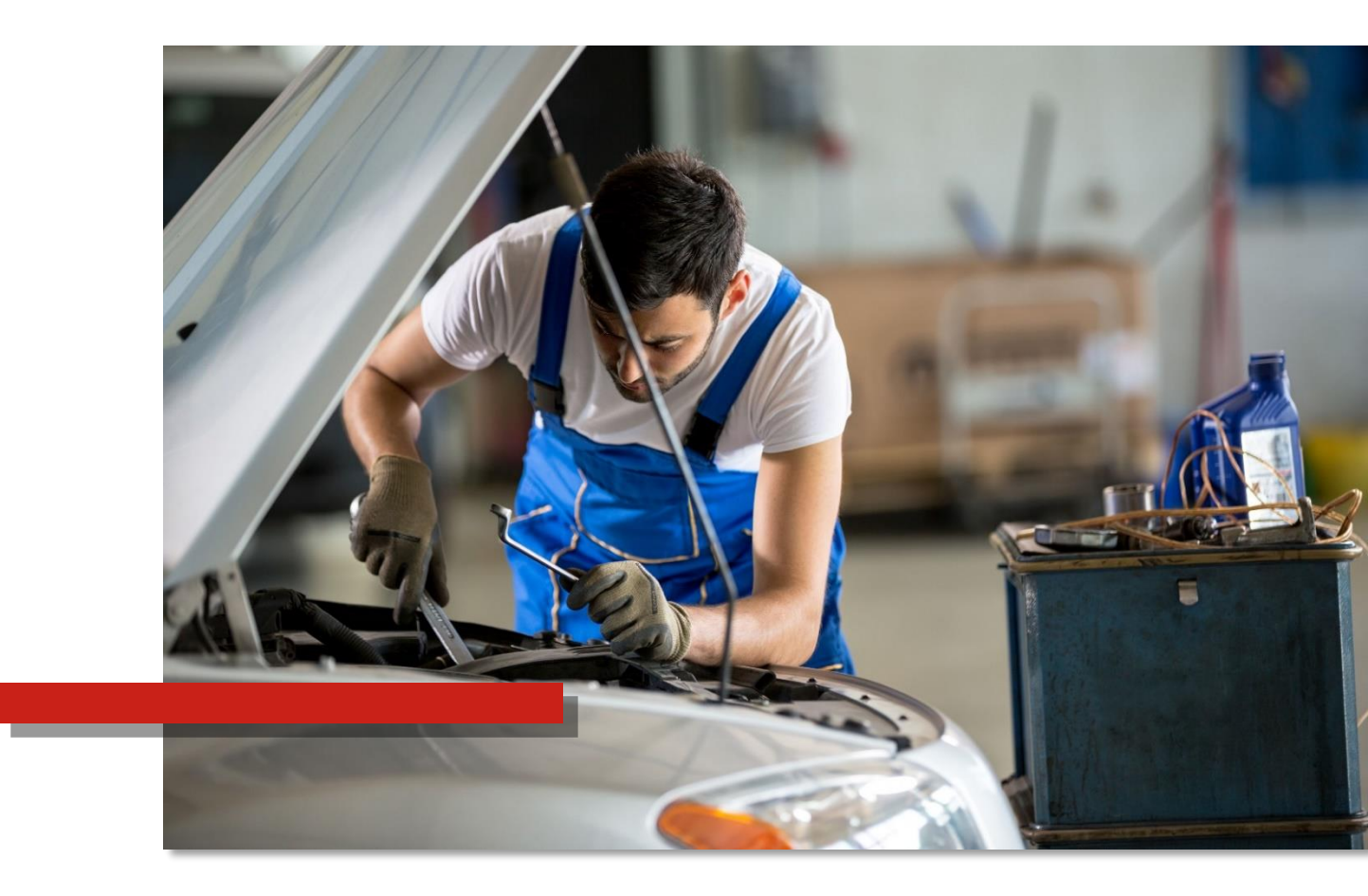

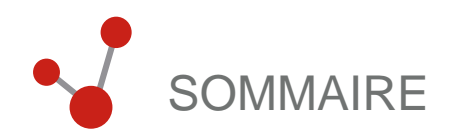

| Créer son mot passe         | 4  |
|-----------------------------|----|
| Se connecter à la solution  | 5  |
| L'écran d'accueil           | 6  |
| Identification de véhicule  | 7  |
| Accueil véhicule            | 9  |
| Personnalisation de l'outil | 10 |

## APERÇU DES FONCTIONNALITÉS DE L'OUTIL

## CONTACTS ET LIENS UTILES

## CRÉER SON MOT DE PASSE

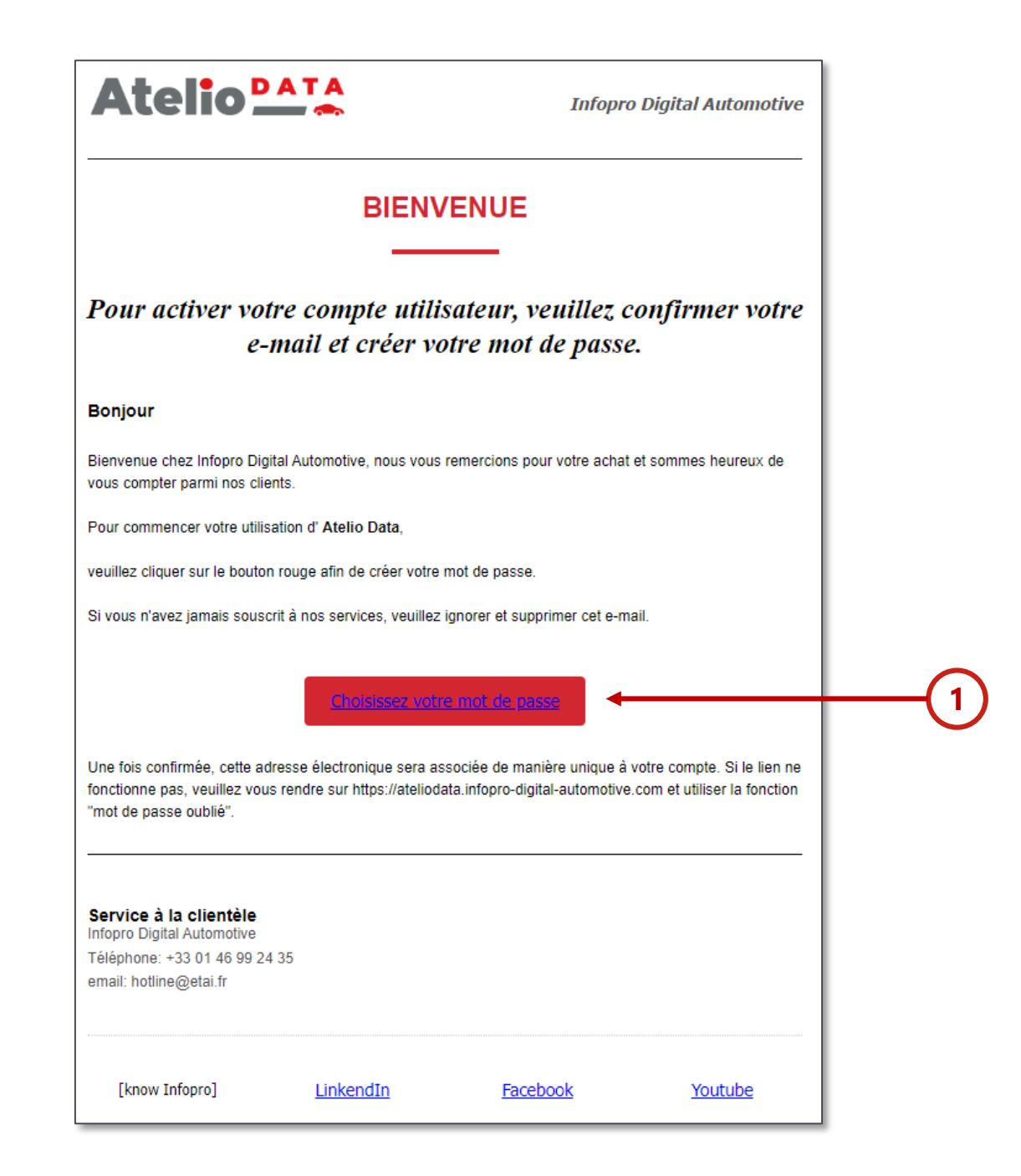

## SE CONNECTER AU LOGICIEL

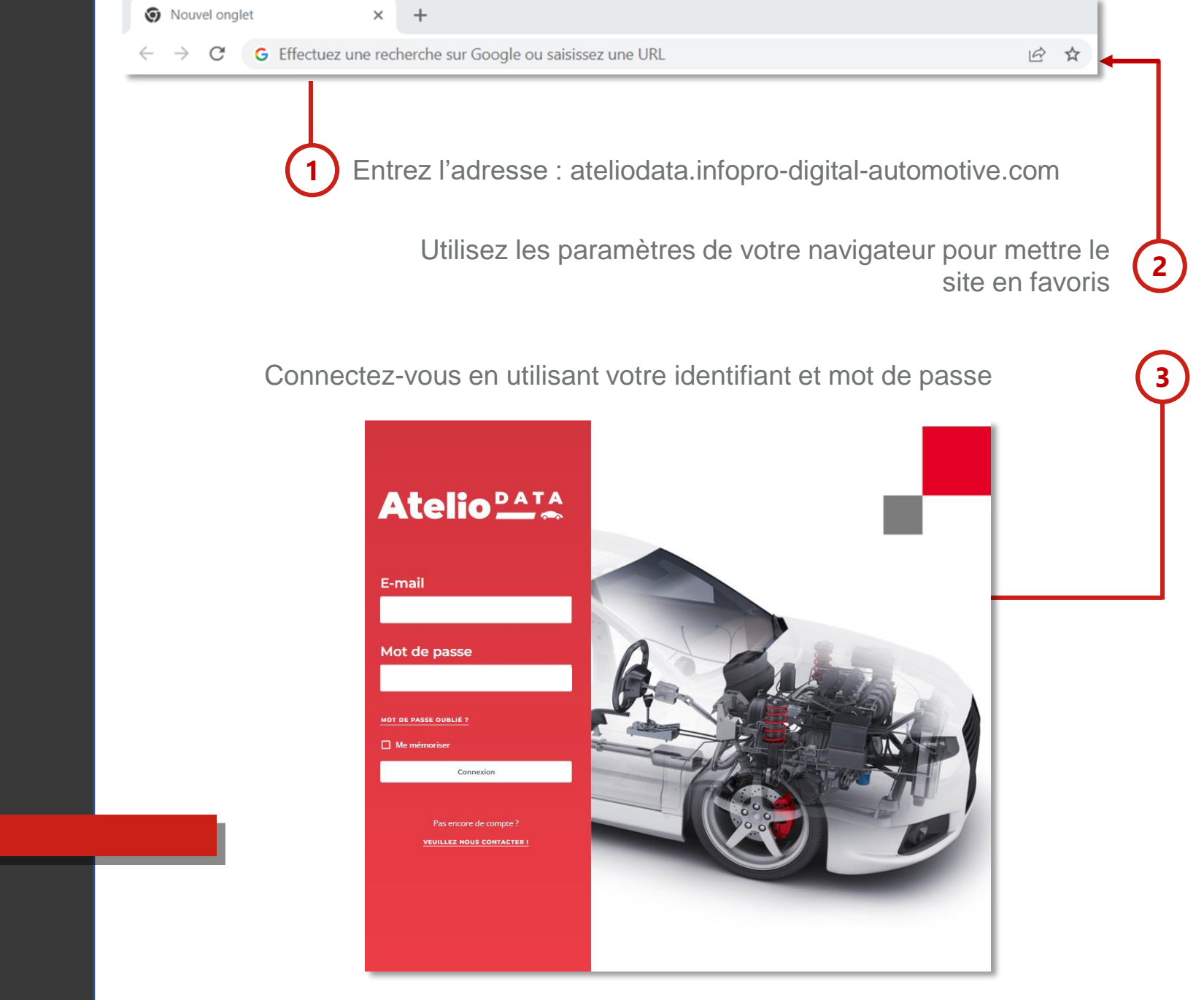

## L'ÉCRAN D'ACCUEIL (écran d'accueil vierge à la première connexion)

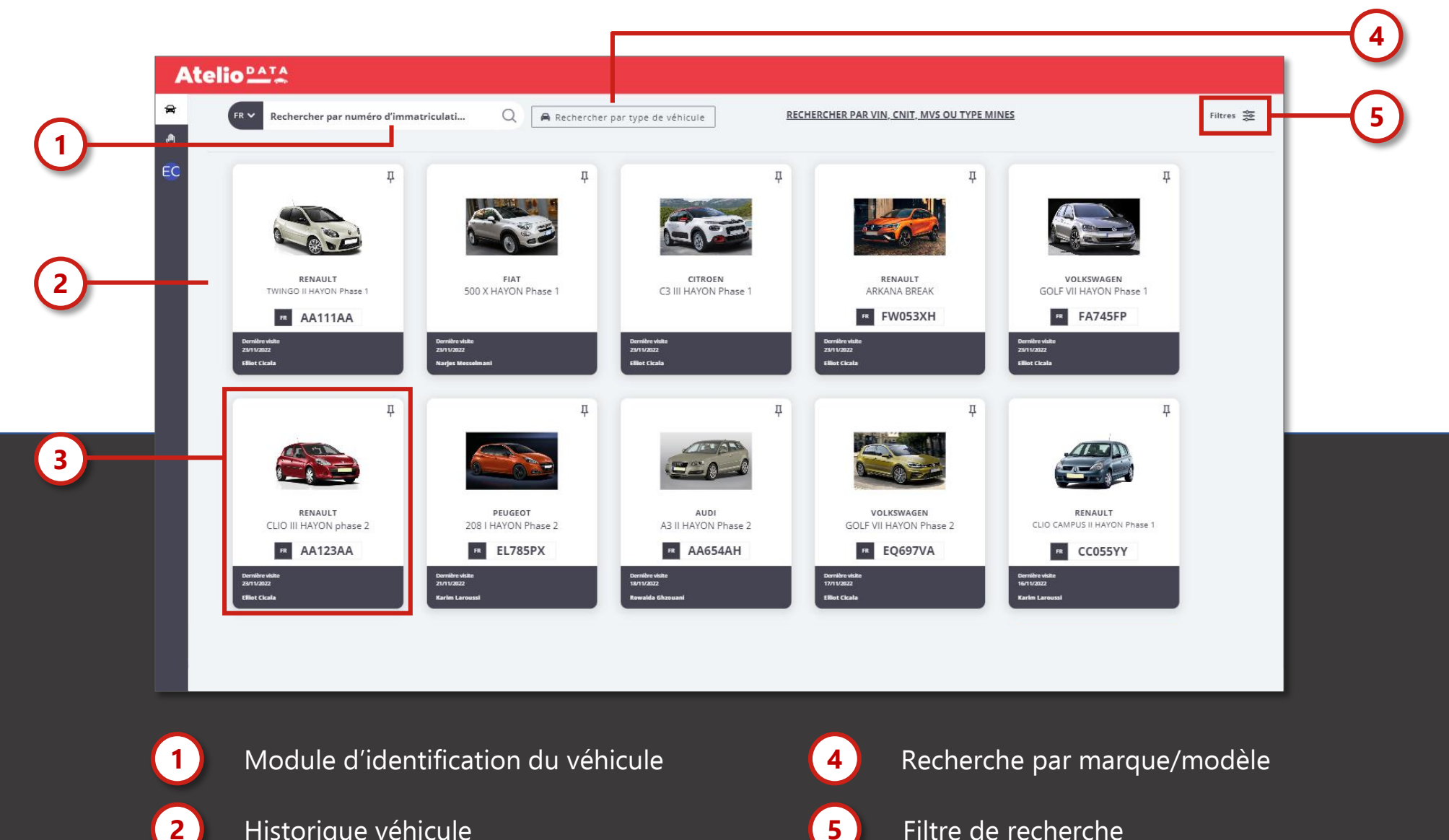

5

Historique véhicule

2

3

Accès à un véhicule recherché

RECHERCHE VÉHICULE PAR IMMATRICULATION

1 Numéro d'immatriculation

2 VIN, CNIT ou Type Mines

3

Historique de recherche

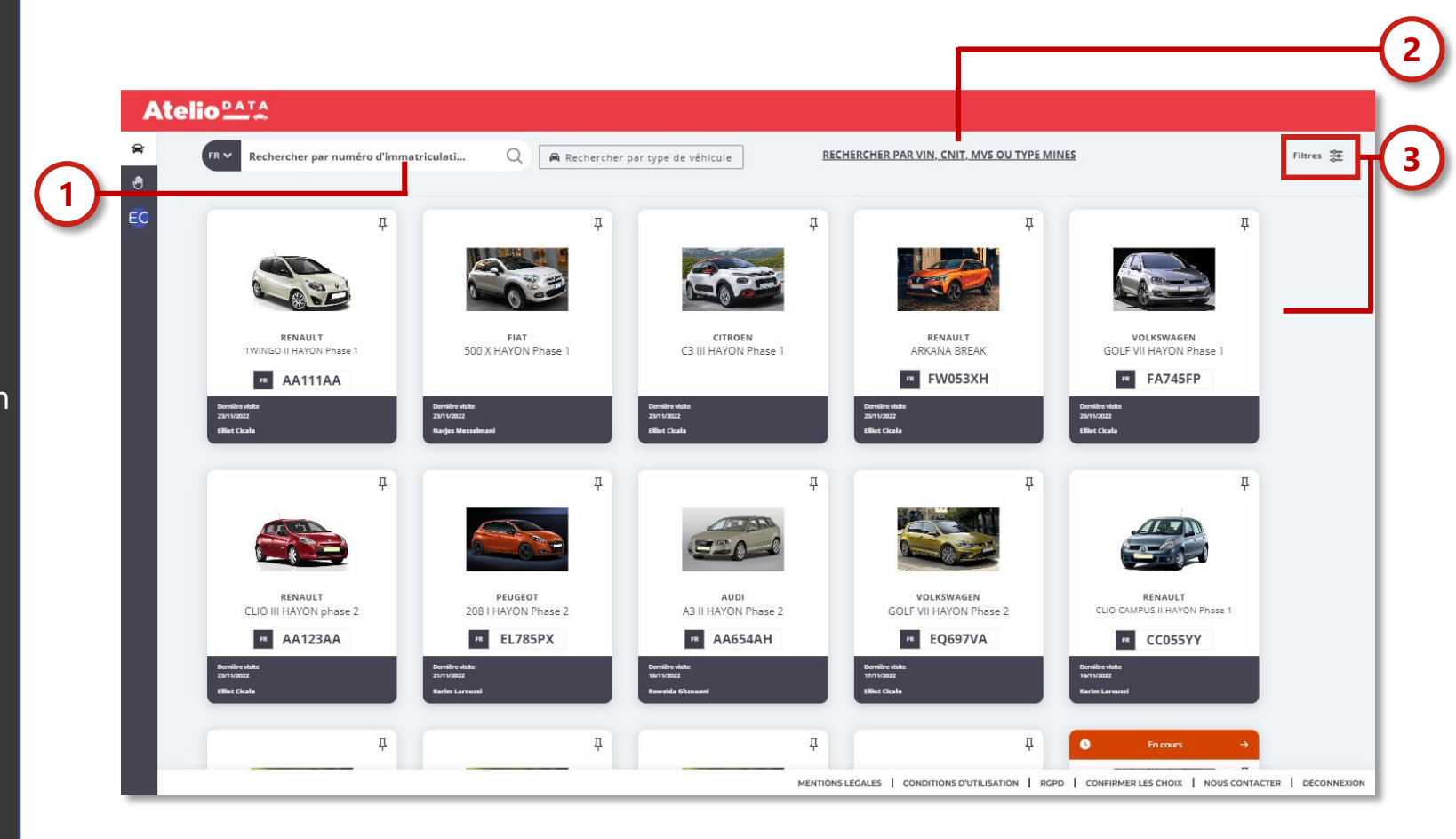

RECHERCHE VÉHICULE PAR MARQUE/MODÈLE

Initialisation du module

1

2

3

Recherche par icône

Moteur de recherche

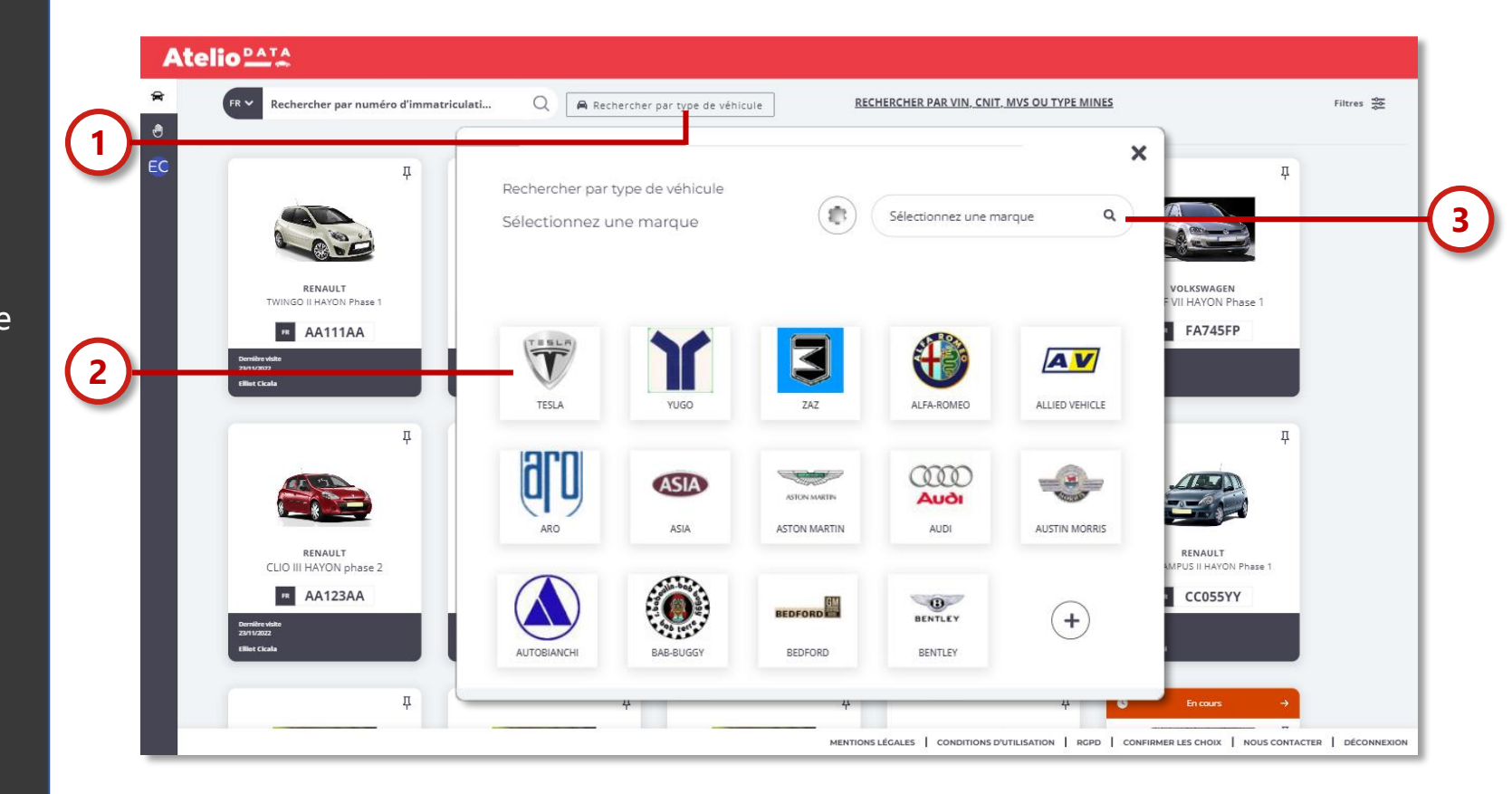

## ACCUEIL VÉHICULE

1

2

4

5

Raccourci accueil

Accès aux informations, méthodes et données

3 Favoris

Contact assistance documentaire

Informations véhicule

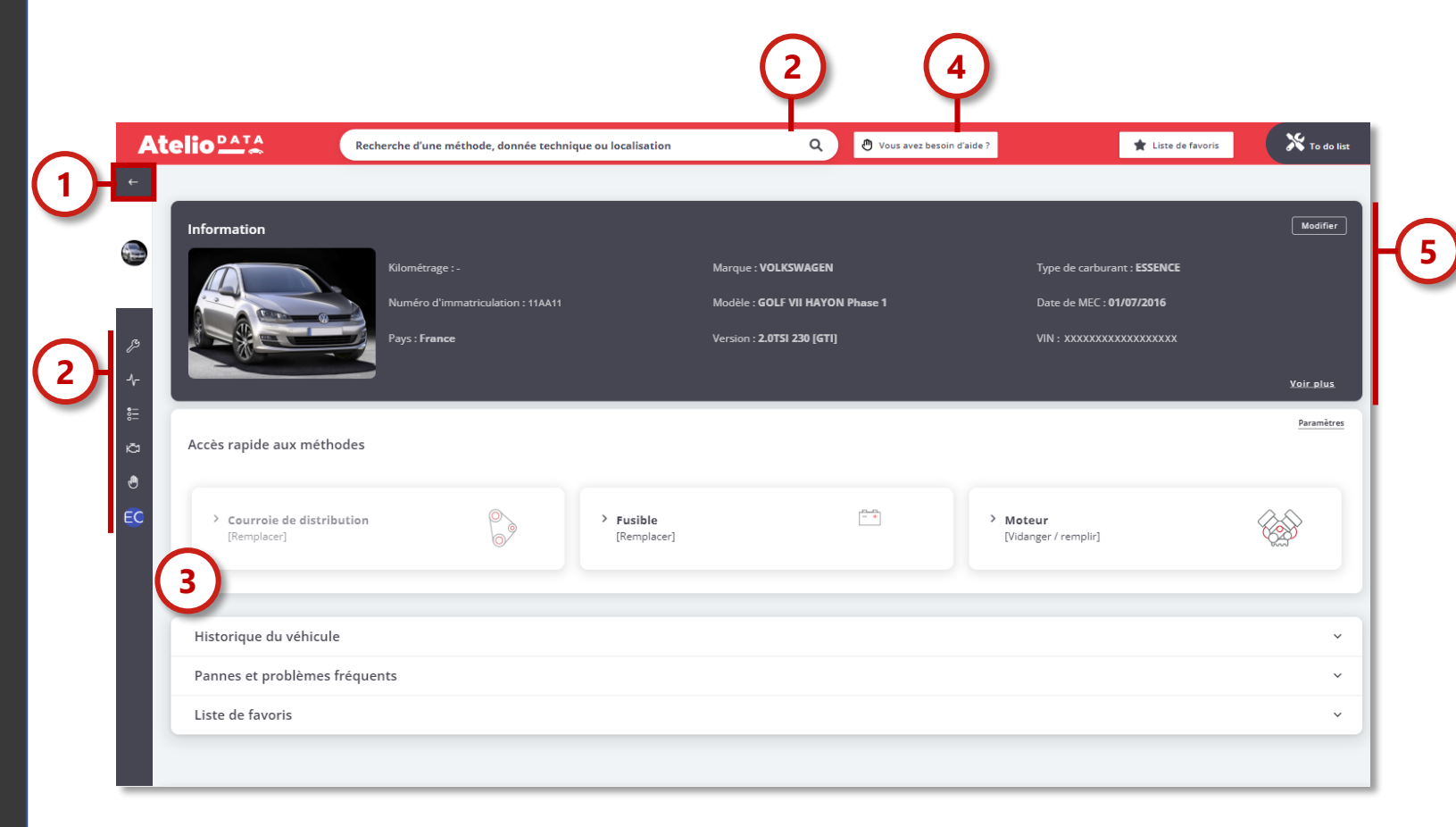

## CONFIGURATION

1

Sélection de marques favorites

|        |             | Paramètres d          | 'AtelioDATA                 |                            |                | ×                               |
|--------|-------------|-----------------------|-----------------------------|----------------------------|----------------|---------------------------------|
| arca 1 | )-<br>tions | Marques favorites à a | afficher lors de la recherc | he de véhicules Jusqu'à 10 | ALFA-ROMEO     | Demilter<br>04/00/20<br>Compter |
|        |             | ALLIED VEHICLE        | ARO                         | ASIA                       | ASTON MARTIN   |                                 |
|        |             |                       | AUSTIN MORRIS               |                            | BAB-BUGGY      |                                 |
|        |             | BEDFORD               | BENTLEY                     | BERTONE                    | BINZ           |                                 |
|        |             | ВІМС                  | 🗆 вмw                       | BUGATTI                    | 🔲 виіск        |                                 |
|        |             |                       |                             |                            |                |                                 |
|        |             |                       | Der nicht Veste             |                            | Derniere veile | Demière                         |
|        |             |                       |                             |                            |                |                                 |

#### RACCOURCIS

☆ Ajo

8

Ajout d'une opération en favorite ou à une liste d'opération

Assistance documentaire

Impression d'une méthode

**Marquer un véhicule ou une méthode en tant que favorite** 

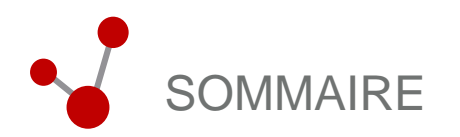

#### VOS PREMIERS PAS SUR L'OUTIL

## APERÇU DES FONCTIONNALITÉS DE L'OUTIL

| Méthodes et données de réparation | 14 |
|-----------------------------------|----|
| Schémas électriques               | 16 |
| Diagnostic guidé                  | 19 |
| Plans d'entretien                 | 21 |
| Service d'assistance documentaire | 23 |
| Codes défaut et pannes types      | 25 |

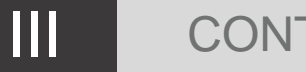

#### CONTACTS ET LIENS UTILES

MÉTHODES ET DONNÉES DE RÉPARATION PIERRE ANGULAIRE DU LOGICIEL, LE MODULE MÉTHODES ET DONNÉES MÉCANIQUES COMPREND DES DONNÉES TECHNIQUES ET DES DESSINS POUR ACCOMPAGNER LES UTILISATEURS DANS LEURS OPÉRATIONS DE RÉPARATION.

| Ate       |                                                  | Recherche d'une méthode,                                                                  | donnée technique ou localisation Q 🕘 Vous avez besoin d'aide ? 🙀 Liste de favoris                                     | <b>^</b> 56    |  |  |  |
|-----------|--------------------------------------------------|-------------------------------------------------------------------------------------------|----------------------------------------------------------------------------------------------------|----------------|--|--|--|
| ÷         |                                                  |                                                                                           | Opérations de réparation                                                                                              |                |  |  |  |
| <b>**</b> | Rechercher une catégorie                         | q                                                                                         | Kit de distribution à courroie [Remplacer]                                                                            | 🔂 🕂 ajoute     |  |  |  |
|           | Toutes les catégories                            |                                                                                           | Fusible [Remplacer]                                                                                                   | 🛧 🕇 ajoute     |  |  |  |
| 4         | Alimentation moteur<br>Boîte de vitesses / ponts |                                                                                           | A field server do well server to blob line d                                                                          |                |  |  |  |
| -}-       | Carrosserie lourde                               |                                                                                           | <ul> <li>morcaceor de maintenance (inicialiser)</li> </ul>                                                            | ¥ + ajoute     |  |  |  |
| •         | Carrosserie légère                               |                                                                                           | → Système d'aide à la conduite (adas) [Régler]                                                                        | 🛧 + ajoute     |  |  |  |
| ð         | Chauffage / climatisation                        |                                                                                           | → Relais [Remplacer]                                                                                                  | 🛠 🕂 ajoute     |  |  |  |
| Ð         | Courrole d'accessoire                            |                                                                                           | $\bigcirc$                                                                                                    |                |  |  |  |
| 00        | Direction                                        |                                                                                           | (+)                                                                                                    |                |  |  |  |
|           | Echappement                                      |                                                                                           | Données techniques                                                                                                    |                |  |  |  |
|           | Eclairage / signalisation                        |                                                                                           | → GRP LUB                                                                                                    |                |  |  |  |
|           | Electricité de caisse                            |                                                                                           | · ···· _ ···                                                                                                    |                |  |  |  |
|           | Electricité moteur                               |                                                                                           | Préconisation huile moteur [Préconisations]                                                                           |                |  |  |  |
|           | Essuyage                                         |                                                                                           | → Capacité huile moteur [Quantité]                                                                                    |                |  |  |  |
|           | Filtration                                       |                                                                                           | Préconisation liquide de refroidissement [Préconisations]                                                             |                |  |  |  |
|           | Freinage                                         |                                                                                           | Capacité liquide de refroidissement [Quantité]                                                                        |                |  |  |  |
|           | Maintenance                                      |                                                                                           |                                                                                                    |                |  |  |  |
|           | Moteur                                           |                                                                                           | $\bigcirc$                                                                                                    |                |  |  |  |
|           | Pièces techniques                                |                                                                                           | Défaut commun                                                                                                    |                |  |  |  |
|           | Refroidissement moteur<br>Trains / suspensions   |                                                                                           | Pas de communication entre l'outil de diagnostic et l'unité de commande du moteur; Le démarreur tourne mais le moteur | ne démarre pas |  |  |  |
|           | Transmissions                                    | Variations de puissance: Havon. (A partir du code VIN *********E000040 - ********E028910) |                                                                                                    |                |  |  |  |
|           | Vitrage                                          |                                                                                           |                                                                                                    |                |  |  |  |
|           |                                                  |                                                                                           | Perte de puissance; Le temoin d'avertissement moteur s'ailume; Le moteur bascule en mode degrade                      |                |  |  |  |
|           |                                                  |                                                                                           | La lampe d'avertissement ESP s'allume; Les freins restent appliqués après que la pédale de frein est relâchée         |                |  |  |  |
|           |                                                  |                                                                                           | Défaut de la climatisation                                                                                            |                |  |  |  |

## MÉTHODES ET DONNÉES DE RÉPARATION

|      |                        | 3                         |                       |                |                                            |
|------|------------------------|---------------------------|-----------------------|----------------|--------------------------------------------|
| A    |                        |                           | Recherche d'une métho | ode, donnée te | chnique ou localisation Q                  |
| ←    | Mes vehicules          |                           |                       | On finalia     | no de régeneration                         |
|      |                        | Rechercher une catégorie  | ٩                     | Operatio       | Kit de distribution à courroie [Remplacer] |
| ×    | CLIO IV HATON Pridse 2 | Toutes les catégories     |                       | 7              | Re de distribution à courrore [Reinplace]  |
|      | FR FB606DZ             | - Alimentation moteur     |                       | →              | Fusible [Remplacer]                        |
|      | 2                      | Boîte de vitesses / ponts |                       | $\rightarrow$  | ×                                          |
| ß    | Données de réparation  | Carrosserie lourde        |                       |                |                                            |
| -∿-  | Schémas de circuit     | Carrosserie légère        |                       | →              |                                            |
| •000 | Entretien              | Chauffage / climatisation |                       | $\rightarrow$  |                                            |
| Ÿ    | Pannes et diagnostics  | Courroie d'accessoire     |                       |                |                                            |
| Ð    | Assistance             | Direction                 |                       |                | 100 FLADE                                  |
| 00   | C. générique5          | Distribution              |                       |                |                                            |

Identification du véhicule 1 2

3

Initier le module méthodes et données

Rechercher la méthode

4

Consulter la méthode ou la donnée

## SCHÉMAS ÉLECTRIQUES

LE MODULE DES SCHÉMAS ÉLECTRIQUES COMPREND L'ENSEMBLE DES DONNÉES ET MÉTHODES NÉCESSAIRES À LA RÉALISATION DES OPÉRATIONS ÉLECTRIQUES ET ÉLECTRONIQUES, DONT DES AIDES À LA LECTURE ET LES SCHÉMAS D'IMPLANTATION.

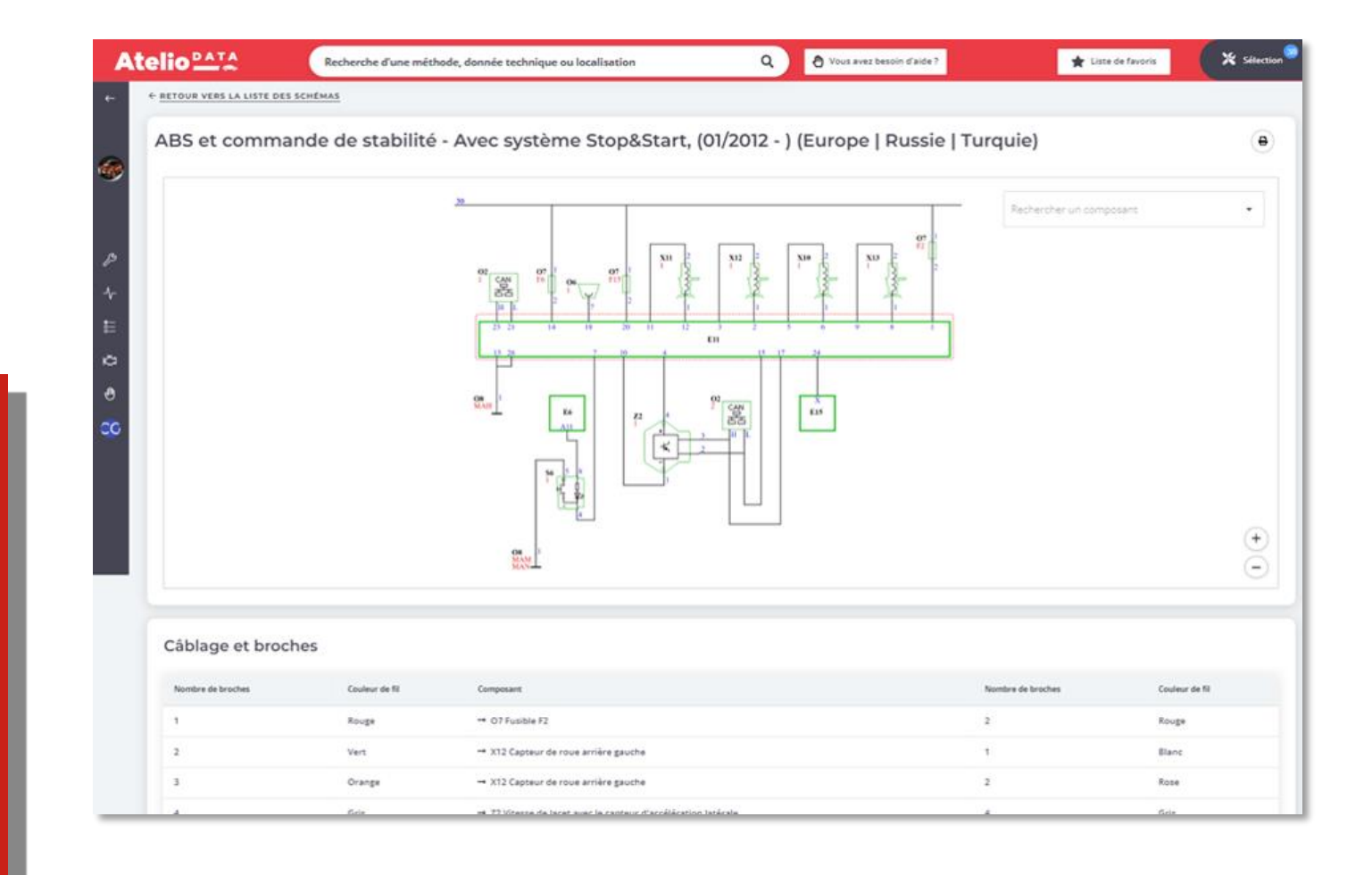

## 2 TYPES DE SCHÉMAS ÉLECTRIQUES

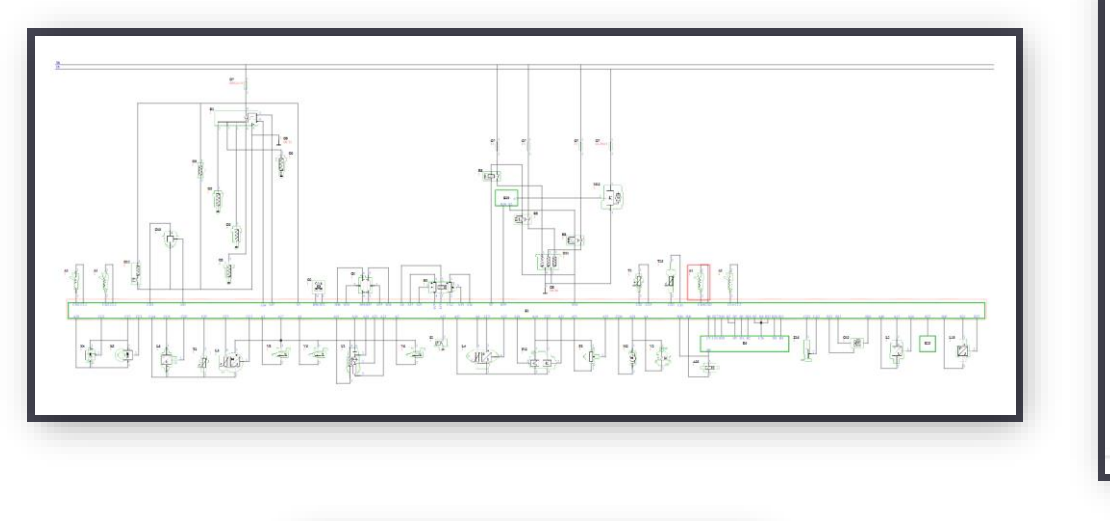

Schéma électrique étendu

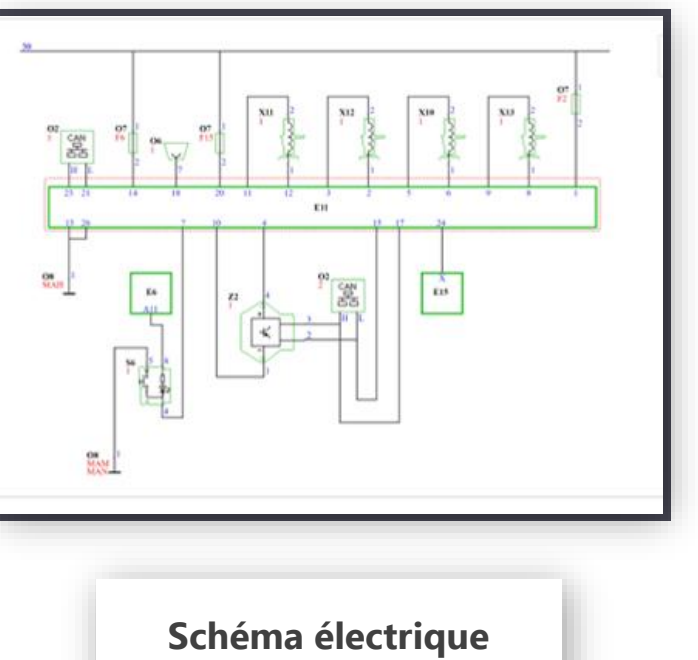

d'un composant

SCHÉMAS ÉLECTRIQUES

## SCHÉMAS ÉLECTRIQUES

|          | Atelio                                                | Recherche d'une méthode, donnée technique ou localisation Q 🛠 Sélection                                                                                                    | 1 |
|----------|-------------------------------------------------------|----------------------------------------------------------------------------------------------------|---|
| ÷        | Mes vehicules<br>FORD (EU)<br>FOCUS III HAYON Phase 2 | <ul> <li>← <u>RETOUR VERS LA LISTE DES SCHÉMAS</u></li> <li>③ Vue d'ensemble du schéma</li> <li>Gestion moteur - Bosch, MED 17, Transmission automatique, Avec système Stop&amp;Start</li> </ul> |   |
| 49<br>49 | Données de réparation                                 | Sélectionnez un composant     Tapez pour filtrer les composants     ♀       → A1 Injecteur 1     ▲                                                                                               |   |
| •<br>•   | Entretien                                             | → A1 Injecteur 2                                                                                                    |   |
| ₽<br>₽   | Pannes et diagnostics<br>Assistance                   | → A1 Injecteur 3                                                                                                    |   |
| 00       | C. générique5                                         | → A5 Solénoïde à distribution d'arbre à cames d'admission                                                                                                    |   |

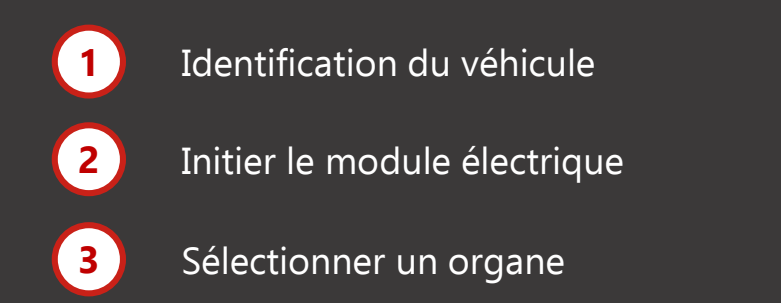

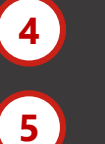

Sélectionner le composant

Consulter le schéma ou la donnée

### DIAGNOSTIC GUIDÉ

LE MODULE DE DIAGNOSTIC GUIDÉ ACCOMPAGNE LE TECHNICIEN PAS À PAS DANS LA RECHERCHE DE PANNES ÉLECTRONIQUES ET INDIQUE DE MANIÈRE PRÉCISE LES TESTS À EFFECTUER.

|                          | Recherche d'une méthode, c               | lonnée technique ou localisation | Q Vous avez besoin d'aide ? | ★ Liste de favoris   |
|--------------------------|------------------------------------------|----------------------------------|-----------------------------|----------------------|
| Diagnostic 2/6           |                                          |                                  |                             |                      |
| > 1: Vérifier la tension | d'alimentation                           |                                  |                             |                      |
| ∧ 2: Vérifier la conne   | exion à la terre                         |                                  |                             |                      |
| Mettre le contact. Mes   | urer la tension sur la broche 13. Est-   | elle inférieure à 0,2 V ?<br>Oui | Non                         |                      |
| Mesurer la tension sur   | r la broche 1. Est-elle inférieure à 0,2 | V?                               |                             |                      |
| Contrôler les points su  | iivants: O8 point de mise à la terre     | Oui                              | Non                         |                      |
| Ne: Contrôler la conn    | activitá da la bracha 1                  |                                  |                             |                      |
| 4: Vérifier la tension   | d'alimentation                           |                                  |                             |                      |
| 5: Vérifier la connex    | ion à la terre                           |                                  |                             |                      |
| > 5. Vermer la connex    | ion a la cerre                           |                                  |                             |                      |
| > 6: Contrôler la conn   | ectivité de la broche 24                 |                                  |                             |                      |
| > 6: Contrôler la conn   | ectivité de la broche 24.                |                                  |                             |                      |
| 6: Contrôler la conn     | ectivité de la broche 24.                |                                  |                             |                      |
| > 6: Contrôler la conn   | ectivité de la broche 24.                | Ø                                | _Æ                          | <i>b</i> O           |
| > 6: Contrôler la conn   | ectivité de la broche 24.                | <br>₽₽₽                          |                             | RO                   |
| > 6: Contrôler la conn   | ectivité de la broche 24.                | ♥                                | <b>E</b>                    | Ю                    |
| > 6: Contrôler la conn   | ectivité de la broche 24.                | 了<br>了<br>Transmission           | Gestion                     | <b>LO</b><br>Airbags |
| > 6: Contrôler la conn   | ectivité de la broche 24.                | Transmission                     | Gestion<br>moteur           | LO<br>Airbags        |
| > 6: Contrôler la conn   | ectivité de la broche 24.                | Transmission                     | Gestion<br>moteur           | Airbags              |
| > 6: Contrôler la conn   | ectivité de la broche 24.                | Transmission                     | Gestion<br>moteur           | Airbags              |
| > 6: Contrôler la conn   | ectivité de la broche 24.                | Transmission                     | Gestion<br>moteur           | Airbags              |

## UTILISER LE DIAGNOSTIC GUIDÉ

| Ate     |                            | Recherche d'une méthode, donnée technique ou localisation      | , Q        | Vous avez besoin d'aide ? | 💥 Sélection 🤒 |
|---------|----------------------------|----------------------------------------------------------------|------------|---------------------------|---------------|
| ÷       | Diagnostic 2/6             | (4)                                                            |            |                           |               |
| <i></i> | > 1: Vérifier la tension d | l'alimentation                                                 |            |                           |               |
|         | ∧ 2: Vérifier la connex    | ion à la terre                                                 |            |                           |               |
| ez      | Mettre le contact. Mesur   | rer la tension sur la broche 13. Est-elle inférieure à 0,2 V ? | Oui Non    |                           |               |
| ≁       | Mesurer la tension sur la  | a broche 1. Est-elle inférieure à 0,2 V ?                      | Oui Non    | 5                         |               |
| ò       | Contrôler les points suiv  | ants: <mark>O8 point de mise à la terre MAH</mark> .           |            |                           |               |
| Ð       | > 3: Contrôler la connec   | tivité de la broche 1.                                         |            |                           |               |
| 00      | > 4: Vérifier la tension d | l'alimentation                                                 |            |                           |               |
|         | > 5: Vérifier la connexio  | n à la terre                                                   |            |                           |               |
|         | > 6: Contrôler la connec   | tivité de la broche 24.                                        |            |                           |               |
|         |                            |                                                                |            |                           |               |
| 1       | Identificatio              | on du véhicule                                                 | Commen     | icer à réaliser les t     | ests          |
| 2       | Initier le mo              | odule électrique                                               | Suivre les | s indications de di       | agnostic      |
| 3       | Sélectionne                | er un organe*                                                  |            |                           |               |

\*FAMILLES CONCERNÉES : gestion moteur, freinage, airbags, transmission, direction, climatisation

#### PLANS D'ENTRETIEN

LE MODULE PLAN D'ENTRETIEN EST CONÇU POUR FACILITER L'ACCÈS AUX OPÉRATIONS D'ENTRETIEN ET COMPREND TOUTES LES DONNÉES NÉCESSAIRES POUR EFFECTUER L'ENTRETIEN D'UN VÉHICULE PRÉCONISÉ PAR LES CONSTRUCTEURS.

| Atel       | io DATA                               | Rech                                      | erche d'une méthode, donnée technique ou localisation           | ٩                       | 🕙 Vous avez besoin d'ai | de ?                 | 🚖 Liste de favoris | 🄀 Sélection 📟     |
|------------|---------------------------------------|-------------------------------------------|-----------------------------------------------------------------|-------------------------|-------------------------|----------------------|--------------------|-------------------|
| ←<br>�     | INFORMATIONS SUR L                    | E VÉHICULE<br>: 12 ans Kil                | Iométrage (réel) : 120000 km Option : SANS Utilisation : Normal |                         |                         |                      |                    | MODIFIER &        |
| ₽<br>~<br> | SÉLECTIONNEZ UN<br>90 000 KA<br>8 Ans | I SERVICE D'ENTRETIEN<br>4 120 00<br>10 A | о КМ 150 000 КМ                                                 |                         |                         |                      |                    |                   |
| 00         | Program                               | me d'entre                                | etien                                                           |                         | Temps de mai            | n d'oeuvre estimé 7. | 4 h 👵 🕂 Ajouter à  | la sélection (26) |
|            | ~                                     |                                           | 10 Opérations de renouvellement des composants                  | Dernier enti            | retien                  | Durée Ec             | héance<br>/Km      |                   |
|            |                                       |                                           | Filtre à air [remplacements]                                    | 31/05/2022<br>180000 km | c                       | ).1 4 a              | ans / 60000 km     | ٩                 |
|            |                                       |                                           | Filtre à carburant [remplacements]                              | 31/05/2022<br>180000 km | c                       | ).6 - /              | 60000 km           |                   |
|            |                                       |                                           | Filtre habitacle [remplacements]                                | 31/05/2022<br>180000 km | c                       | ).4 2 a              | ans / 30000 km     |                   |
|            |                                       |                                           | Filtre à huile [remplacements]                                  | 31/05/2022<br>180000 km |                         | 2 :                  | ans / 30000 km     |                   |
|            |                                       |                                           | Liquide de frein [remplacements]                                | 31/05/2022<br>180000 km | c                       | ).6 4 a              | ans / 120000 km    |                   |

## PLANS D'ENTRETIEN

| INFORMATIONS SUR LE VÉHICULE     |                                                                  |                         |                              |                      |                            |  |
|----------------------------------|------------------------------------------------------------------|-------------------------|------------------------------|----------------------|----------------------------|--|
| Âge du véhicule : 12 ans         | Kilométrage (réel): 120000 km Option : SANS Utilisation : Normal | )                       |                              |                      |                            |  |
| SÉLECTIONNEZ UN SERVICE D'ENTRET | IEN 0000 KM 150 000 KM                                           |                         |                              |                      |                            |  |
| 8 Ans                            | U Ans                                                            |                         |                              |                      |                            |  |
| Programme d'en                   | tretien                                                          | Т                       | Temps de main d'oeuvre estim | né 7.4 h 😝 🛨         | Ajouter à la sélection(26) |  |
| ِ <b>5</b>                       | 10 Opérations de renouvellement des composants                   | Dernier entretien       | Durée                        | Echéance<br>ans / Km |                            |  |
|                                  | Filtre à air [remplacements]                                     | 31/05/2022<br>180000 km | 0.1                          | 4 ans / 60000 km     | ¢                          |  |
| > 🛛                              | 16 Inspections périodiques                                       | Dernier entretien       | Durée                        | Echéance<br>ans / Km |                            |  |
|                                  |                                                                  |                         |                              | $\sim$               |                            |  |
| Historique                       |                                                                  |                         |                              | 4<br>enseigner       | r un entretien plus récent |  |
| Retrouvez les dernières          | opérations d'entretien effectuées sur ce véhicule                |                         |                              |                      |                            |  |

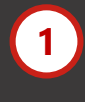

Identification du véhicule

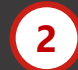

ິ3 ັ

Initier le module entretien

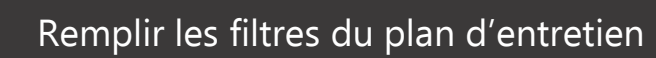

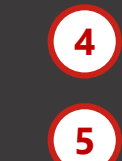

Renseigner l'historique d'entretien du véhicule (facultatif) Ajouter les opérations

Ajouter les opérations identifiées à la sélection

#### ASSISTANCE DOCUMENTAIRE

L'ASSISTANCE DOCUMENTAIRE A POUR BUT DE FACILITER LA CONSULTATION DE LA DOCUMENTATION TECHNIQUE INTROUVABLE À PARTIR DE LA DOCUMENTATION D'ORIGINE DU CONSTRUCTEUR, CONSIDÉRÉE COMME INFAILLIBLE.

| A  |               |                                 | Recherche d'une méthode, donnée technique ou localisation |                                           |                                        |  |  |
|----|---------------|---------------------------------|-----------------------------------------------------------|-------------------------------------------|----------------------------------------|--|--|
| *  | Mes vehicules | HISTORIQUE DU                   | VEHICULE :                                                |                                           |                                        |  |  |
| Ð  | Assistance    | Statut de l'assistance : EN COL | JRS                                                       |                                           |                                        |  |  |
| 22 | C. générique5 | Créé                            | FORD (EU)<br>FOCUS III PHASE 2<br>FG680TK                 | Par Comptes De test 1<br>Le 28/04/22      | 1 CONVERSATION                         |  |  |
|    |               |                                 | RENAULT<br>MEGANE III COUPE PHA<br>RAR326ZQ               | <b>Par vijayan vijayan</b><br>Le 28/04/22 | 1 CONVERSATION                         |  |  |
|    |               |                                 | CLIO CAMPUS II HAYON                                      | Par Comptes De test 1<br>Le 28/04/22      | 2 CONVERSATION 1 FICHIER(5) ATTACHÉ(5) |  |  |
|    |               |                                 |                                                           |                                           |                                        |  |  |

## ASSISTANCE DOCUMENTAIRE

| Atelio     | Recherche d'une méthode, donnée technique ou localisation Q Q Vous avez besoin d'aide ?       | Liste de favoris                        |
|------------|-----------------------------------------------------------------------------------------------|-----------------------------------------|
| e          |                                                                                               | M + dones                               |
|            |                                                                                               | 😿 + ajouter                             |
|            | -> Disque de frein arrière [Remplacer]                                                        | 🔆 + ajouter                             |
| 19         | X Demonde d'essistence                                                                        | 📩 + ajouter                             |
| 4          | Veuillez préciser votre demande *                                                             | γ <sup>λ</sup> <sub>λ</sub> ς + ajouter |
| 8 <u>-</u> | Exemple : Pouvez-vous m'envoyer la méthode pour?                                              | 📩 + ajouter                             |
| e<br>J     |                                                                                               | Assistance                              |
| <b>3</b> 3 | Soumettre La Demande                                                                          | (@ Assistance)                          |
|            | Votre demande*                                                                                |                                         |
|            | Données de réparation 💿 Opérations de réparation 💿 Boîtier papillon d'injection (remplacer) 💿 |                                         |
|            |                                                                                               |                                         |
|            |                                                                                               |                                         |
|            |                                                                                               |                                         |

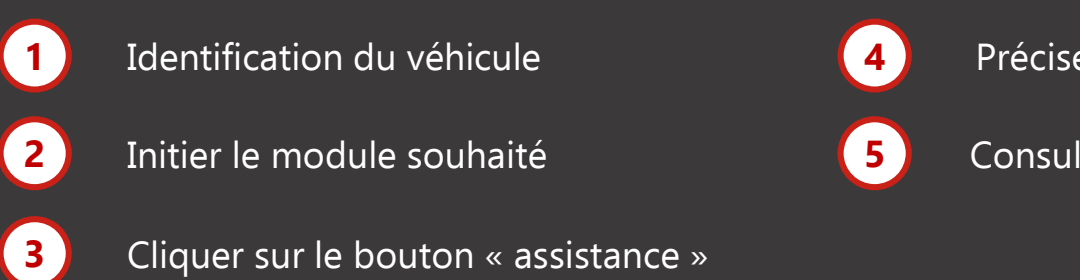

Préciser la nature de la demande

Consulter la réponse de l'assistance

## CODES DÉFAUTS ET PANNES TYPES

LE MODULE PANNES ET DIAGNOSTICS A ÉTÉ ÉTUDIÉ POUR RÉVOLUTIONNER LE DIAGNOSTIC AUTOMOBILE ET COMPREND TOUTES LES DONNÉES RELATIVES AUX PANNES.

| A      | telio                    | Recherche d'une méthode, donnée technique ou localisation                        | ٩                         | O Vous avez besoin d'aide ?            | 🚖 Liste de favoris | 💥 Sélection 🥯 |  |  |
|--------|--------------------------|----------------------------------------------------------------------------------|---------------------------|----------------------------------------|--------------------|---------------|--|--|
| +      | Pannes et diagnostics    |                                                                                  |                           |                                        |                    |               |  |  |
|        | Tapez un code erreur En  | ror code                                                                         |                           |                                        |                    |               |  |  |
|        | Bulletins de serv        | vice technique (6)                                                               |                           |                                        |                    |               |  |  |
| ₽<br>* | > Cliquetis/craquement   | ts en provenance de l'essieu arrière en cours de conduite sur routes de mauva    | ise qualité               |                                        |                    | •             |  |  |
| :      | > Variations de puissan  | ce; Hayon, (A partir du code VIN ********E000040 - ********E028910)              |                           |                                        |                    | 0             |  |  |
| ی<br>ا | > Variations de puissan  | ce; Hayon, (A partir du code VIN ********E000043 - ********E028608)              |                           |                                        |                    | •             |  |  |
| ç      | > Variations de puissan  | .ce; Coupé, (A partir du code VIN ********E000047 - ********E004290)             |                           |                                        |                    | •             |  |  |
|        | Campagnes de r           | appel (5)                                                                        |                           |                                        |                    |               |  |  |
|        | > Dysfonctionnement d    | le la commutation de l'électrovanne de pression d'huile; (01/03/2018 - 31/05/2(  | )19), (A partir du code ) | VIN VF1RFB00060133818 - VF1RFB00X63186 | i458)              | 0             |  |  |
|        | > La tablette arrière pe | ut se détacher; (Coupé, Convertible), (31/05/2010 - 14/10/2013), (A partir du co | de VIN VF1EZ***64767      | 9755 - VF1EZNA0649500388)              |                    |               |  |  |
|        | Pannes types (28         | 8)                                                                               |                           |                                        |                    |               |  |  |
|        | > La vitesse du moteur   | augmente; Le niveau d'huile moteur augmente; L'huile moteur est contaminé        | avec carburant            |                                        |                    | 0             |  |  |
|        | > Défaut de la climatisa | tion                                                                             |                           |                                        |                    | •             |  |  |

## CODES DÉFAUTS ET PANNES TYPES

| Atelio   |                              | Recherche d'une méthode, donnée technique ou localisation                            | Q Vous avez besoin d'aide ?                              | ★ Liste de favoris 🛛 🗶 Se | élection 😕 |
|----------|------------------------------|--------------------------------------------------------------------------------------|----------------------------------------------------------|---------------------------|------------|
| 4        | Pannes et di                 | agnostics 2                                                                          |                                                          |                           |            |
|          | Tapez un code erreur Error   | 20de Q                                                                               |                                                          |                           |            |
|          | Bulletins de servic          | e technique (6)                                                                      |                                                          |                           |            |
| ся<br>4- | > Cliquetis/craquements e    | a provenance de l'essieu arrière en cours de conduite sur routes de mauvaise qua     | alité                                                    | e                         | •          |
| ŧ        | > Variations de puissance;   | Hayon, (A partir du code VIN ********E000040 - *********E028910)                     |                                                          | (                         | •          |
| ð        | > Variations de puissance;   | Hayon, (A partir du code VIN *********E000043 - ********E028608)                     |                                                          | (                         |            |
| 00       | > Variations de puissance;   | Coupé, (A partir du code VIN *********E000047 - ********E004290)                     |                                                          | e                         | •          |
|          | Campagnes de rai             | spel (5)                                                                             |                                                          |                           |            |
|          | > Dysfonctionnement de la    | , commutation de l'électrovanne de pression d'huile; (01/03/2018 - 31/05/2019), (A   | A partir du code VIN VF1RFB00060133818 - VF1RFB00X631864 | (58)                      | •          |
|          | > La tablette arrière peut r | e détacher; (Coupé, Convertible), (31/05/2010 - 14/10/2013), (A partir du code VIN ' | I VF1EZ***647679755 - VF1EZNA0649500388)                 | e                         | •          |
|          | Pannes types (28)            | 3                                                                                    |                                                          |                           |            |
|          | > La vitesse du moteur au    | mente; Le niveau d'huile moteur augmente; L'huile moteur est contaminé avec ci       | carburant                                                | e                         | •          |
|          | > Défaut de la climatisatio  | 2                                                                                    |                                                          | (e                        | •          |

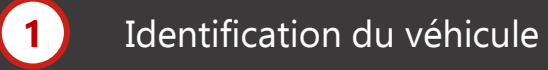

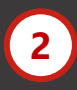

3

Rechercher un code défaut

Rechercher une panne, un bulletin ou une campagne de rappel

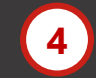

Consulter la panne type ou le bulletin technique recherché

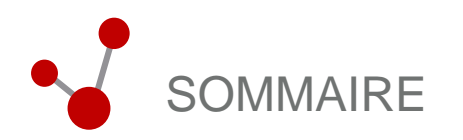

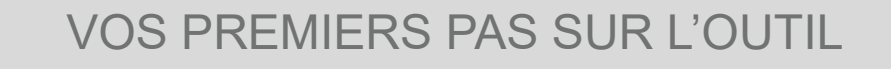

## Ш

#### CONTACTS ET LIENS UTILES

| Relation Client              | 27 |
|------------------------------|----|
|                              |    |
| Hotline technique            | 27 |
|                              |    |
| Présentation de l'entreprise | 28 |
|                              |    |
| Liens utiles                 | 29 |

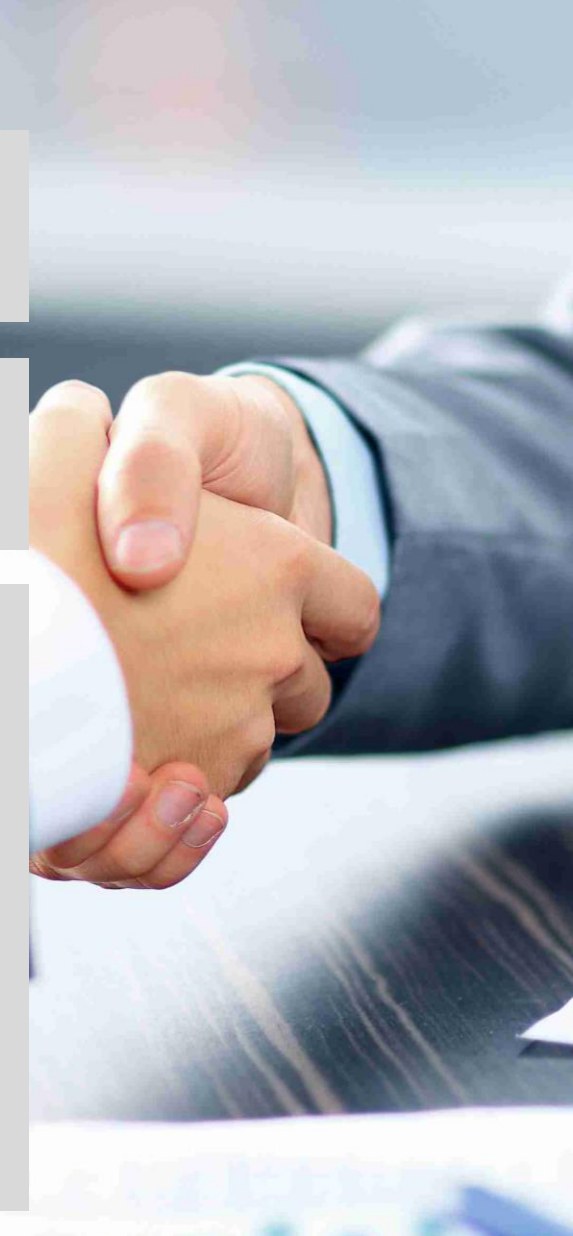

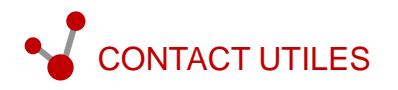

#### **RELATION CLIENT**

#### HOTLINE INFORMATIQUE

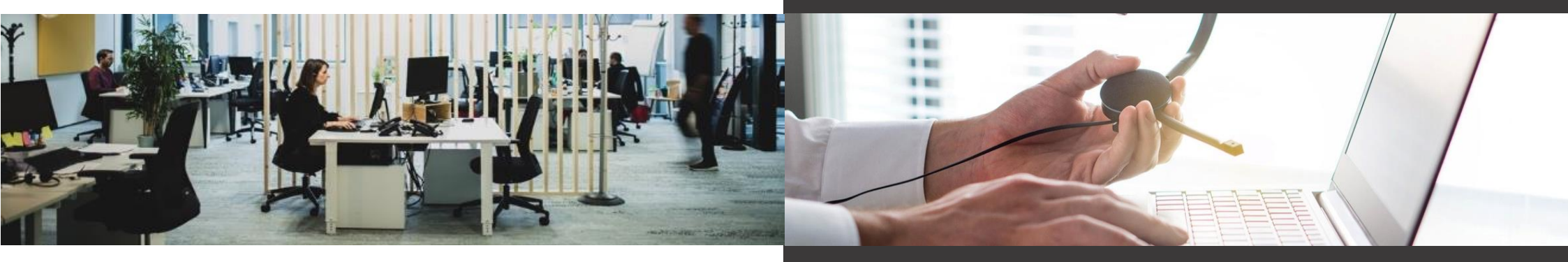

Du lundi à jeudi de 09h-12h et de 14h-17h Le vendredi de 09h-12h et de 14h-16h

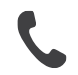

01 46 99 24 76

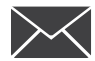

service-abo@etai.fr

Pourquoi contacter la relation client :

- Oubli d'identifiants
- · Changement d'identifiants
- Changement d'informations administratives (changement d'adresse E-mail...)
- Demande d'information
- Question administrative

Du lundi à jeudi de 08h-18h Le vendredi de 08h-17h

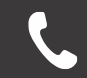

01 46 99 24 28

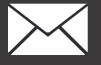

hotline@etai.fr

Pourquoi contacter la hotline informatique :

• Perte ou dysfonctionnement de vos identifiants à votre logiciel

- Problème de connexion
- Dysfonctionnement au sein de votre logiciel
- Difficultés à effectuer un paramétrage
- Problème matériel ou configuration
- · Difficulté à l'utilisation d'une fonctionnalité
- Explications à l'activation d'une interface

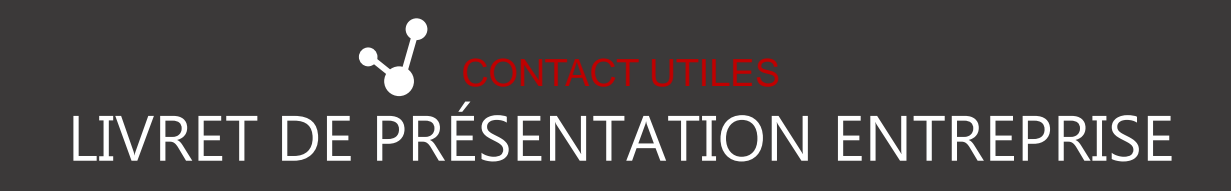

ETAI / Infopro Digital Automotive est partenaire de votre entreprise Découvrez en quoi notre expertise améliore les performances de votre activité

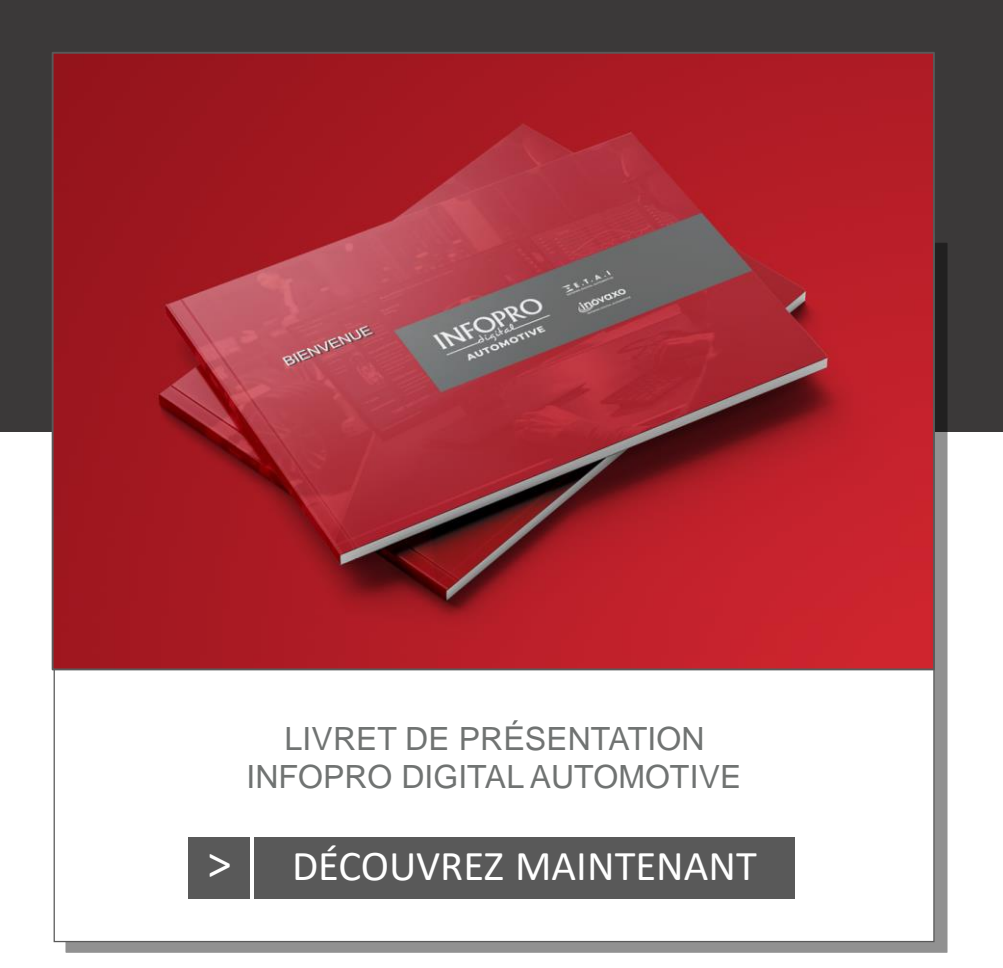

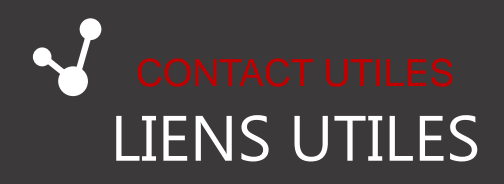

Retrouvez les dernières informations et nouveautés sur votre outil et nos autres solutions sur :

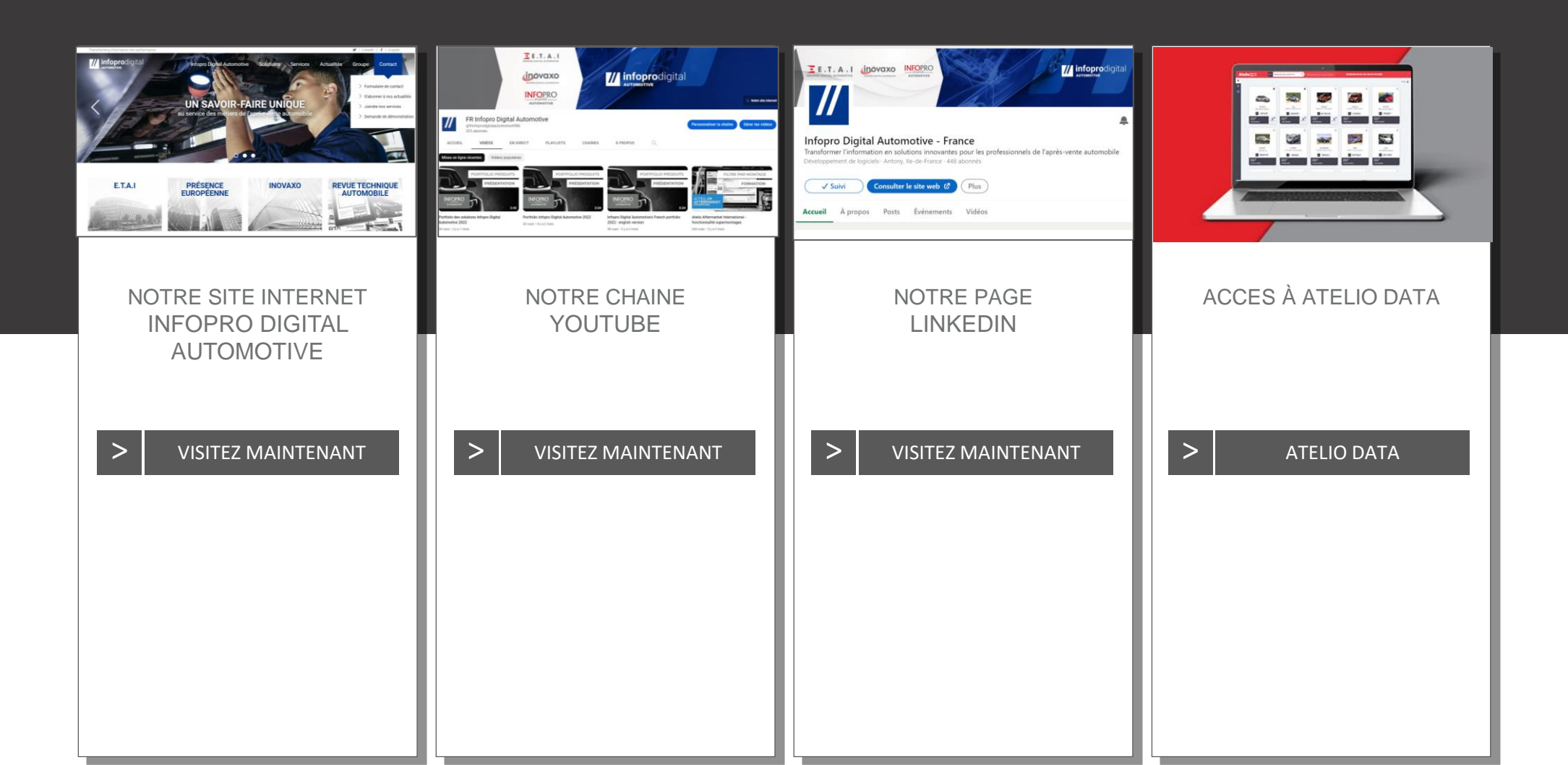